## intelliGen Firmware Update Notes

## iRC Main Control Board Update

- Update from V01.02.0242 or older firmware versions require two updates to get to the latest firmware version of V01.04.0468.
  - Update from the USB port on the iRC control board:
    - 1. Create a root folder name "firmware" in an USB drive.
    - 2. Copy the firmware files for USB update (PR01030362.P2F and PR01040468.CEF) to the "firmware" folder.
    - 3. Plug the USB drive into the USB port on the iRC main control board.
    - 4. From the local user interface, navigate to the "USB Operation" menu to find the "Firmware Update" command. For firmware versions older than V01.02.0242, check the "General Setting" menu to find the "Firmware Update" command.
    - 5. Execute the firmware update to version V01.03.0362.
    - 6. After this firmware update is completed, repeat Steps 3 to 5 again to update to the latest version V01.04.0468.